# Настройка SmartTV LG

Зайдите в раздел приложений и установите приложение TRINITY TV на Ваш телевизор.

Для использования данного приложения необходимо иметь высокоскоростной интернет и являться владельцем телевизора LG с поддержкой технологии SMART, подключенного к сети интернет.

Сама первоначальная настройка приложения очень простая и будет расписана ниже.

Приложение позволяет просматривать Вам до 160 каналов в максимальном качестве, включая уникальную подборку HD каналов. При этом управлять просмотром Вы сможете используя стандартный пульт от телевизора LG и Вам не нужны дополнительные приставки или другое оборудование.

Интерфейс виджета выглядит следующим образом:

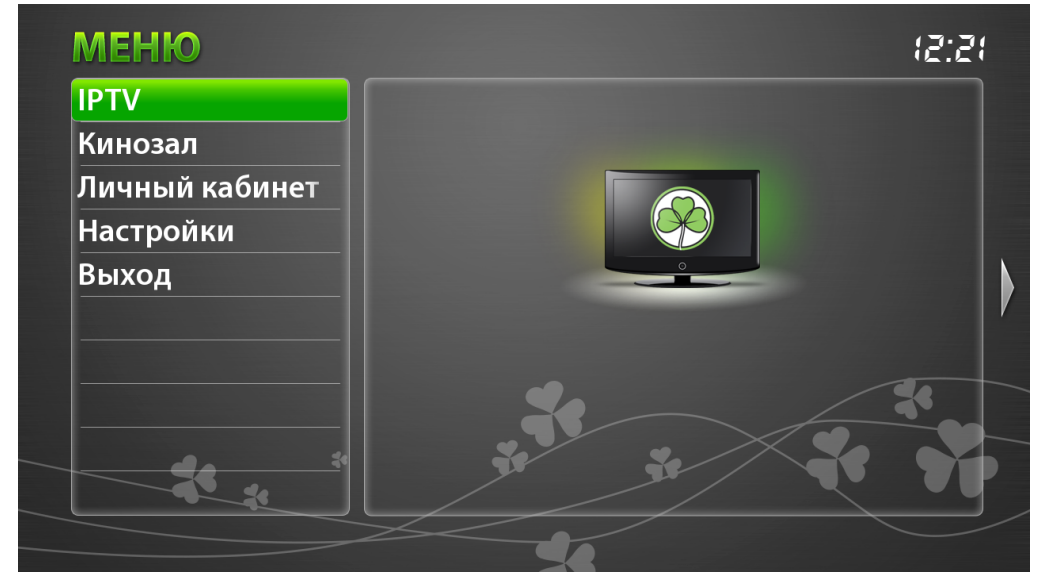

Главное меню:

Полный список каналов с расширенной телепрограммой для выбранного канала:\_

|   | IPTV             |                  | інтер / | Интер               | (2:18             |
|---|------------------|------------------|---------|---------------------|-------------------|
| • | 1. СТБ           | $\odot$          | 08:30   | Новости.            |                   |
|   | 2. Интер         | ٩                | 08:35   | "Утро с "Интером"   |                   |
|   | 3. ТРК Украина   | $\mathfrak{V}$   | 09:00   | Новости.            |                   |
|   | 4. Новый Канал   | $\odot$          | 09:20   | Т/с "Возвращение    | Мухтара 2", 442 и |
|   | 5.1+1            | $\odot$          | 11:20   | "Следствие вели     | " с Леонидом Кан  |
|   | 6. ICTV          | $\mathfrak{V}$   | 12:00   | Новости.            |                   |
|   | 7. НЛО ТВ        | $\mathfrak{V}$   | 12:25   | "Следствие вели     | " с Леонидом Кан  |
|   | 8. TET           | $\odot$          | 13:50   | "Судебные дела".    |                   |
|   | 9. 112 Украина Н | 1                | 14:50   | "Семейный суд".     |                   |
|   | 10. K1           | $   \mathbf{E} $ | 15:50   | "Понять. Простит    | Ь".               |
|   | Вид              |                  | Киноза  | ал — Личный кабинет | Настройки         |

Полный список каналов с текущей передачей для каждого канала:

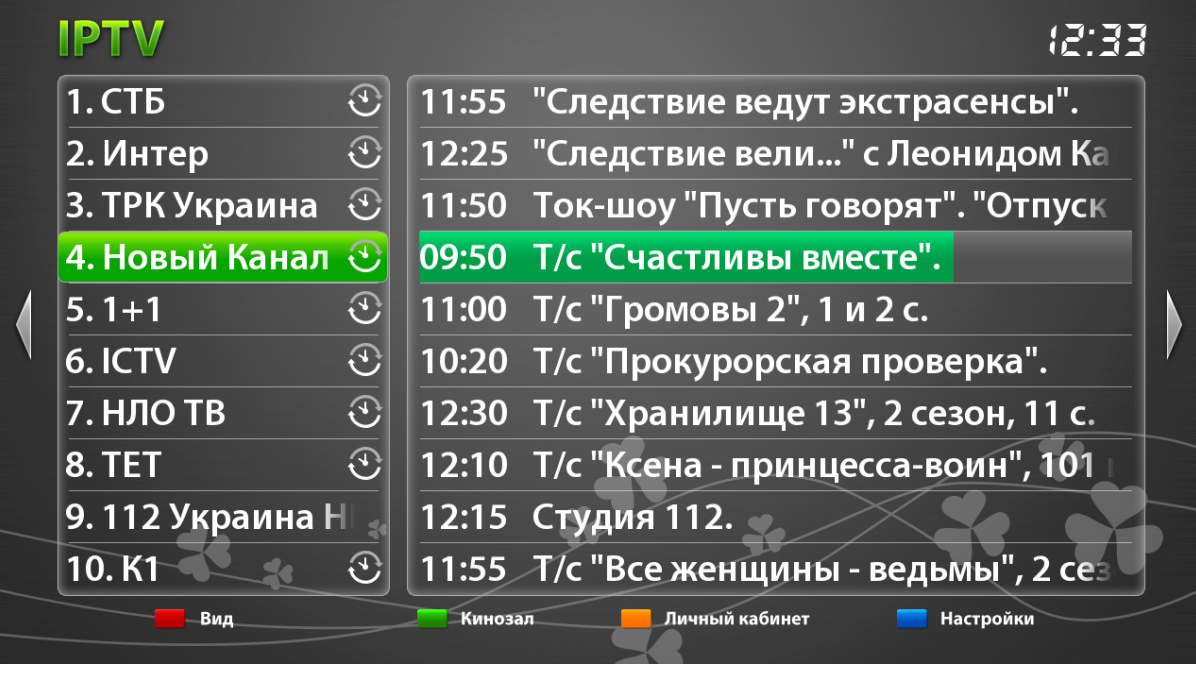

## Выбор фильма в кинозале:

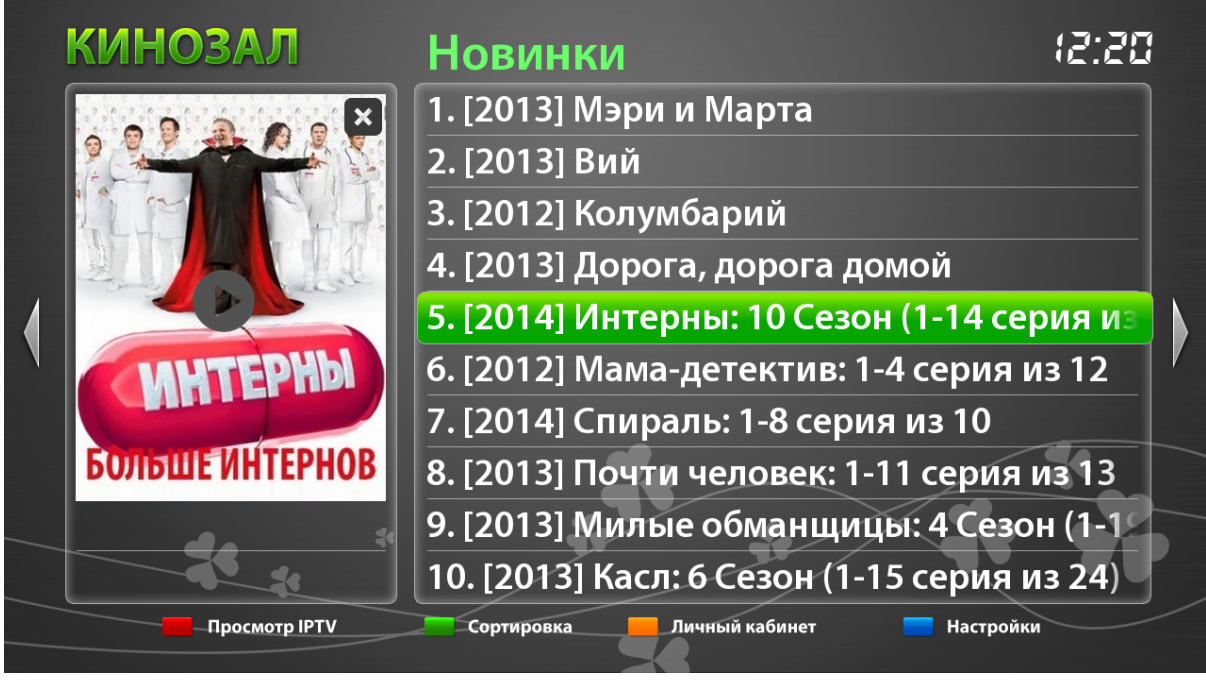

Перемещение по списку каналов осуществляется с помощью кнопок ВВЕРХ-ВНИЗ. Для переключения страниц P+/P-. ОК — переход к просмотру канала.

После открытия канала в течение 7 секунд отображается информация по каналу, текущее время и телепрограмма. ОК, INFO – показать/спрятать информацию по каналу.

Цифрами 0-9 — переключение канала по номеру

Перемотка фильма осуществляется стрелочками ВЛЕВО-ВПРАВО с шагом 5 минут.

### Одним из основных новых возможностей является поддержка технологии TimeShift!

Технология TimeShift позволяет всегда иметь возможность запустить с самого начала просмотр передачи на которую Вы опоздали, пересмотреть понравившийся момент или смотреть передачи, которые уже закончились в эфире. Перематывать передачи можно используя быструю перемотку (Стрелочки влево/вправо) или с шагом в 5 минут (кнопки Раде UP/Down или кнопки «смена трека»). Перематывать канал можно в режиме когда этот канал «открыт на весь экран»\_

Каналы для которых доступна услуга TimeShift помечены значком

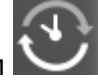

После установки приложение заменяет собой стандартные виджеты vTuner, Мир TV, Первый автомобильный и МуTV. Для запуска IPTV после корректной установки нужно запустить один из виджетов показанных на следующих рисунках в разделе «Премиум контент» меню вашего телевизора:\_

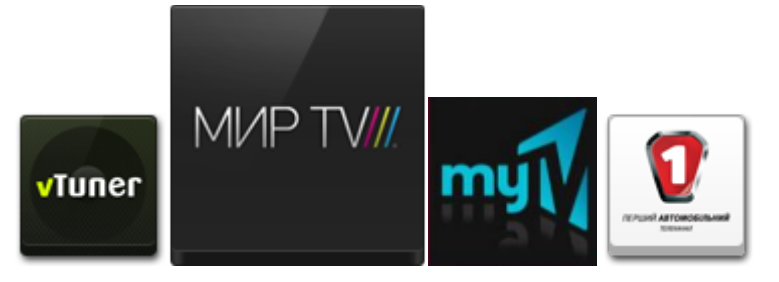

### Ну и самое главное - как установить данное приложение на телевизоре LG.

Процесс установки максимально простой. Фактически Вам необходимо только подключить телевизор к сети интернет и настроить на телевизоре адрес DNS сервера **178.209.65.67**.После чего запустить приложение и наслаждаться просмотром IPTV.

### Процесс настройки телевизора LG по пунктам.

Подключить телевизор к сети интернет. Для этого можно протянуть кабель от Вашего роутера, подключенного к сети и проверить что доступ к сети Интернет на телевизоре появился.

После того, как Вы убедились, что Ваш телевизор LG имеет выход в Интернет, необходимо внести изменения в настройки сети в телевизоре LG. Для этого:

#### Открыть меню Настройки – Сеть – Сетевое подключение

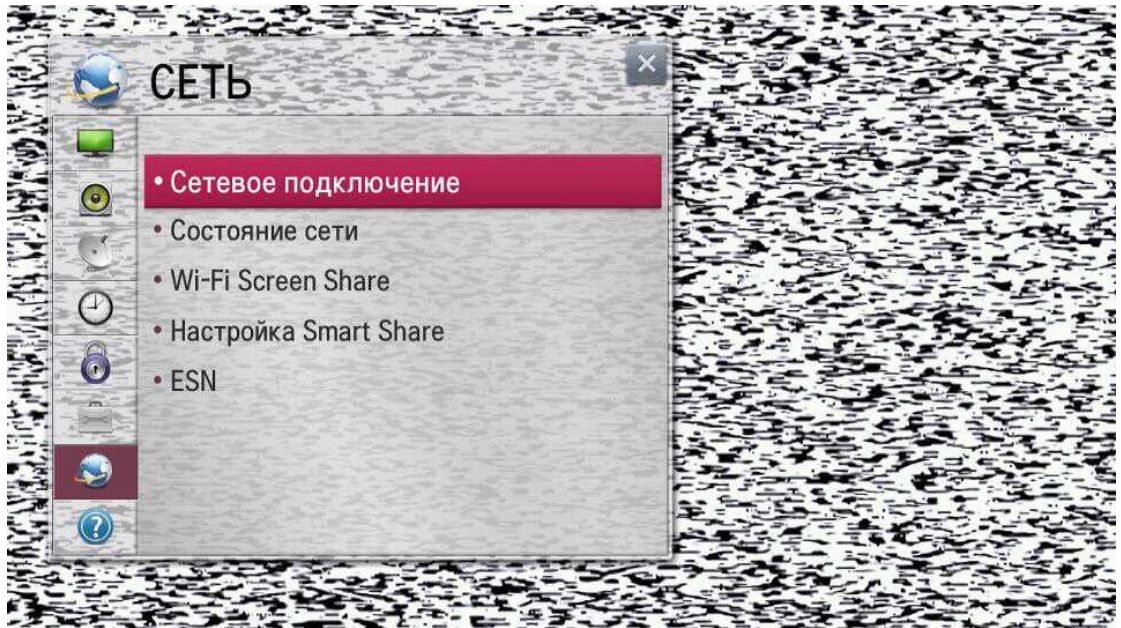

Выбрать пункт меню Настроить подключение как показано на рисунке Сетевое подключение Проводное или беспроводное подключение Многие функции Smart TV используют подключение к интернету Подключение к проводной сети Подключите кабель локальной сети в разъем LAN на задней панели телевизора. Подключение к беспроводной сети В ставьте аппаратный ключ Wi-Fi в порт USB, Установка точки доступа с помощью аппаратного ключа Wi-Fi. Настроить подключение

| Можно подключиться к про<br>Для просмотра подробных сведений выберите | ОВОДНОЙ СЕТИ.<br>[Расширенные настройки].<br>1/1 Стр. |  |
|-----------------------------------------------------------------------|-------------------------------------------------------|--|
| 🌉 Проводная сеть                                                      |                                                       |  |
|                                                                       |                                                       |  |
|                                                                       |                                                       |  |
|                                                                       |                                                       |  |
|                                                                       |                                                       |  |
| Расширенные настройки                                                 | Новый поиск                                           |  |

В зависимости от типа, которым Вы подключили телевизор к Интернету выбрать нужный Тип подключения

| Выберите тип для по              | дключения сети. |  |
|----------------------------------|-----------------|--|
|                                  | Проводная       |  |
|                                  | Беспроводная    |  |
| Задать настройки IP/DNS вручную, |                 |  |
|                                  |                 |  |

В открывшемся меню задать адрес DNS сервера 178.209.65.67

Для этого необходимо переключить кнопку Ввод вручную, ввести адрес сервера DNS **178.209.65.67**, нажать ОК для сохранения изменений. Обратите внимание: рисунок ниже приведен для наглядности и в строку адреса Вам необходимо ввести адрес DNS **178.209.65.67**!!!

|            | Настройка па<br>Вы можете указать | рамет <br>параметр | <mark>ЭОВ ПО</mark><br>ы доступ | <mark>дключ</mark> а к сети і | <mark>ІЄНИЯ</mark><br>зручную |  |
|------------|-----------------------------------|--------------------|---------------------------------|-------------------------------|-------------------------------|--|
| Задать ІР  | Авто Ввод вручную                 |                    | ную                             |                               |                               |  |
|            | ІР-адрес                          | 192                | 168                             | 1                             | 101                           |  |
|            | Маска подсети                     | 255                | 255                             | 255                           | 0                             |  |
|            | Шлюз                              | 192                | 168                             | 1                             | 103                           |  |
| Задать DNS | Авто                              | 0                  | Вво                             | од вруч                       | ную                           |  |
|            | Сервер DNS                        | 192                | 168                             | 1                             | 128                           |  |
|            | Сервер DNS                        | 192                | 100                             |                               | 120                           |  |

Для надежности после выполнения описанных выше операций нужно выключить и включить телевизор.

После включения телевизора можно запустить приложение - для этого нажать на пульте кнопку Home, перейти в раздел Премиум контент, выбрать виджет vTuner, Мир TV или Первый автомобильный (убедиться что в настройках телевизора для Smart TV указана страна Украина (иначе виджеты могут не появиться!))